## **REMITIR UN IEE PRESENTADO AL REGISTRO DE LA COMUNIDAD DE MADRID (RIEECM)**

1. Desde la pantalla de inicio, el técnico municipal ingresa a través de "Acceso a REMIEE"

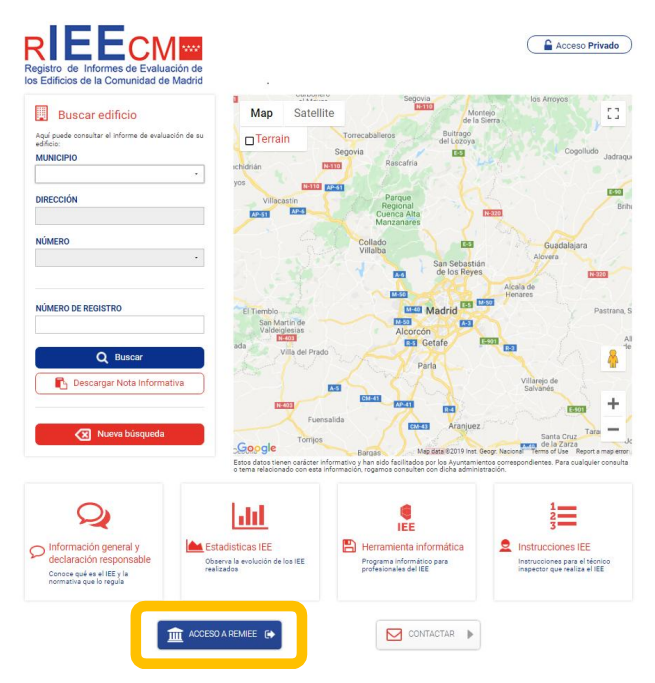

2. En la pantalla resultante introducirá sus datos de usuario y contraseña

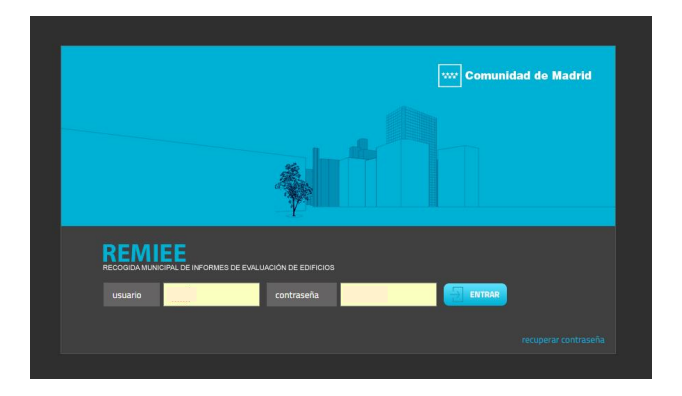

3. Accediendo así a la pantalla principal de REMIEE del Ayuntamiento de que se trate, en la que figuran todas las referencias y datos catastrales de los edificios existentes en el municipio, obtenidos del volcado de datos de la Dirección General de Catastro. Y seleccionar el menú "RIEECM".

| 1 100.000  | (13)-manin x / 🙀 Kittow                                                                                                    | × (N second)         | LL - 1000 X        | Distrove sets internation & Statute - EL- | INCO X Ne Portar de la Evección           | ××L_1                |                |                 |                     |           |                         |
|------------|----------------------------------------------------------------------------------------------------|----------------------|--------------------|-------------------------------------------|-------------------------------------------|----------------------|----------------|-----------------|---------------------|-----------|-------------------------|
| ) C        | ③ remiee.rieecm.es/ios/                                                                                                    |                      |                    |                                           |                                           |                      |                |                 |                     |           | ☆                       |
| pleaciones | 🔹 🛊 Bookmarks 🛐 Galeria de Web Slice                                                                                                    | 🚦 Hotmail gratuito 🚺 | Sitics sugeridos 🖇 | Disqueda 😲 pells 🔓 Doogle 🗋 New Tab 👌     | Collegio San José del 1 M Gmail: Email fr | om Go: 🧧 Registro de | CEE D Nueva pe | etaña 🕘 🛓 Desca | rgas 📋 Access Denie | d         | 10 Ctros m              |
| Renvesid   | ala                                                                                                    |                      |                    |                                           |                                           |                      |                |                 |                     | P Madatas | ∃ayata <mark>×</mark> S |
| _          |                                                                                                    |                      |                    |                                           |                                           |                      |                |                 |                     |           |                         |
| ~ R        | EMIEE                                                                                                    |                      |                    |                                           |                                           |                      |                |                 |                     |           |                         |
| ana 12.    | COORA MARCINA DE RECEMER DE EVALUACIÓ                                                                                                    | N DE EDPICIOS        |                    |                                           |                                           |                      |                |                 |                     |           |                         |
| E I In     | nontar IEE · Estadísticas · Exolo                                                                                                    | tación dato          | ECM   of           | es : Tipos actuación                      |                                           |                      |                |                 |                     |           |                         |
|            |                                                                                                    |                      |                    |                                           |                                           |                      |                |                 |                     |           |                         |
|            |                                                                                                    | <b>1</b> 12          | m ol               | m.c.                                      |                                           |                      |                |                 |                     |           |                         |
| ~          |                                                                                                    |                      |                    |                                           |                                           |                      |                |                 |                     |           |                         |
|            | Hart car.                                                                                                    | CK.                  | ng.                | Romore via                                |                                           | <i>w</i>             | upr.           | Lona.           | Farta.              | P103.     |                         |
|            | 33139020056315                                                                                                    | 28500                | Ci.                | MRALSOL                                   |                                           | 5                    |                | 1978            |                     | 2033      |                         |
|            | 33139024986315                                                                                                    | 28500                |                    | HOUERA                                    |                                           |                      |                | 1970            |                     | 2033      |                         |
|            | 2716813VH6621N                                                                                                    | 28500                | 50                 | CASTILLO AL                               |                                           | 2                    |                |                 |                     |           |                         |
|            | 27125270686215                                                                                                    | 28500                | 88                 | INSTITUTO                                 |                                           |                      |                | 1990            |                     | 2053      |                         |
|            | 27125270456215                                                                                                    | 28500                | 81                 | INSTITUTO                                 |                                           | 22                   |                | 1220            |                     | 2053      |                         |
|            | 27125270666215                                                                                                    | 28500                | 81                 | INSTITUTO                                 |                                           | 20                   |                | 1990            |                     | 2053      |                         |
|            | 27125270666215                                                                                                    | 28500                | 84                 | INSTITUTO                                 |                                           | 10                   |                | 1990            |                     | 2253      |                         |
|            | 2712527066215                                                                                                    | 28500                | 311                | WETITUTO                                  |                                           | 56                   |                | 1998            |                     | 2053      |                         |
|            | 27125274966215                                                                                                    | 28500                | 51                 | INSTITUTO                                 |                                           | 54                   |                | 1998            |                     | 2753      |                         |
|            | 27125270986215                                                                                                    | 28500                | 24                 | WSTITUTO                                  |                                           | 12                   |                | 1990            |                     | 2053      |                         |
|            | £714040998410                                                                                                    | 20000                | 10                 | mprino in                                 |                                           |                      |                | 1200            |                     | 0/00      |                         |
|            | 27125270056215                                                                                                    | 28500                | CL                 | PERION DE CABRALINA                       |                                           | 45                   | 86.            | 1226            |                     | 2051      |                         |
|            | 27125270056215                                                                                                    | 28500                | CL.                | PEÑON DE GIERALIAR                        |                                           | - 41                 |                | 1226            |                     | 2051      |                         |
|            | 27125270456215                                                                                                    | 28500                | EL.                | PEÑON DE CARPALTAR                        |                                           | 29                   |                | 1996            |                     | 2051      |                         |
|            | 27125274666215                                                                                                    | 22500                | EL.                | PEÑON DE GRIPVLINR                        |                                           | 37                   |                | 1996            |                     | 2051      |                         |
|            | 2712522466215                                                                                                    | 28500                | CL.                | PEÑON DE GIBRALINR                        |                                           | 35                   |                | 1996            |                     | 2051      |                         |
|            | 2712527466215                                                                                                    | 28500                | CL.                | PEÑON DE GRIPALIME                        |                                           | 33                   |                | 1996            |                     | 2051      |                         |
|            | 2912107988215                                                                                                    | 28500                | CL.                | GR494005                                  |                                           |                      |                | 2008            |                     | 2053      |                         |
|            | 2910309/R8021N                                                                                                    | 28500                | CL.                | FUERIA GAMPO                              |                                           | 20                   |                | 1973            |                     | 2020      |                         |
|            | 2910309/050210                                                                                                    | 28500                | CL                 | PUERIA CAMPO                              |                                           | 24                   |                | 1973            |                     | 2020      |                         |
|            | 2910312/K6621N                                                                                                    | 28500                | CL                 | PUERIA CAMPO                              |                                           | 40                   |                | 1973            |                     | 2020      |                         |
|            | 2910312/8/6621N                                                                                                    | 28500                | EL.                | PUERTA CAMPO                              |                                           | 20                   |                | 1972            |                     | 2020      |                         |
|            | 2918313/46631N                                                                                                    | 28500                | 55                 | PUERTA CAMPO                              |                                           | 32                   |                | 1999            |                     |           |                         |
|            | 2818310406810                                                                                                    | 28500                | CL                 | PLIERIA CAMPO                             |                                           | 30                   |                | 1973            |                     |           |                         |
|            | 2818300494318                                                                                                    | 28100                | 65                 | PUERTA CAMPO                              |                                           | 20                   |                |                 |                     |           |                         |
|            | 2117027-020210                                                                                                    | 28500                | 0                  | PLETER CAMPO                              |                                           |                      |                | 1971            |                     | 2126      |                         |
|            | 201700104200210                                                                                                    | 28500                | 0                  | IN FERA CAMERO                            |                                           |                      |                | 1971            |                     | 2010      |                         |
|            | 20170010400210                                                                                                    | 38500                |                    | DIFERRACIAMENT                            |                                           | 1                    |                | 1971            |                     | 3126      |                         |
|            | 29170210-00621N                                                                                                    | 28500                | 0                  | D FRIA CAMOD                              |                                           |                      |                | 1971            |                     | 3126      |                         |
|            | 201201104062318                                                                                                    | 28500                | 0                  | D KERTA CAMIDO                            |                                           |                      |                | 1900            |                     | 3126      |                         |
|            | 1610100466318                                                                                                    | 19500                | 0                  | VIDCON CEDMA                              |                                           |                      |                | 1951            |                     | 2010      |                         |
|            | A THE POPULATION AND A THE ACCOUNTS OF A THE ACCOUNTS OF ACCOUNTS OF ACCOUNTS OF A THE ACCOUNTS OF ACCOUNTS OF ACCOUNTS OF ACCOUNTS OF A THE ACCOUNTS OF A THE ACCOUNTS OF A THE ACCOUNTS OF ACCOUNTS OF ACCOUNTS OF ACCOUNTS OF ACCOUNTS OF ACCOUNTS OF ACCOUNTS OF ACCOUNTS OF ACCOUNTS OF ACCOUNTS OF ACCOUNTS OF ACCOUNTS OF ACCOUNTS OF ACC | 28000                | 6                  | NUMBER PERSON                             |                                           |                      |                | 1991            |                     |           |                         |
|            | 23 IVA COMBRINE                                                                                                    | 24900                | 16                 | 1000                                      |                                           | 1                    |                | 1979            |                     | 5236      |                         |
|            | CCCNEWNINDCON                                                                                                    | 25500                | 1.55               | UNITION                                   |                                           |                      |                | 2006            |                     |           |                         |

4. La pantalla resultante reporta una relación de los IEEs enviados al Registro de la Comunidad de Madrid. Y a continuación seleccionar "Nuevo".

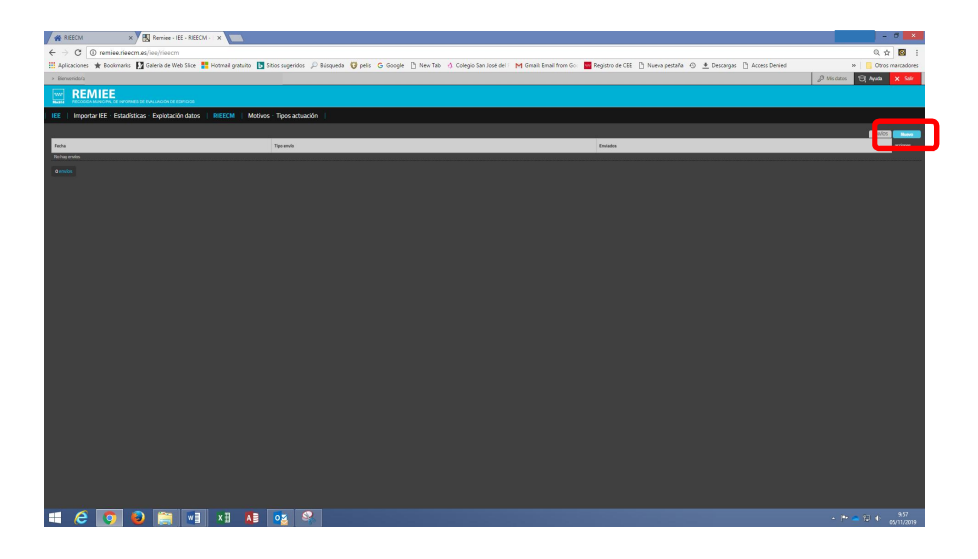

5. Al acceder, la aplicación ofrece dos posibilidades, bien enviar un IEE nuevo o bien, enviar las subsanaciones correspondientes a uno anteriormente presentado. En el caso que nos ocupa, seleccionamos "IEEs".

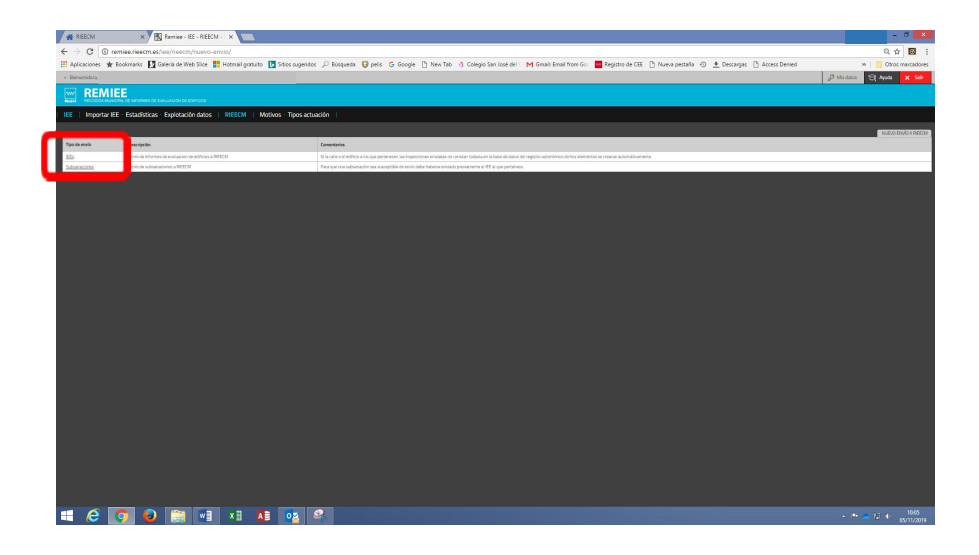

6. La pantalla resultante nos permite seleccionar por dirección postal, a continuación "Filtrar" y una vez seleccionado el IEE correspondiente "Enviar".

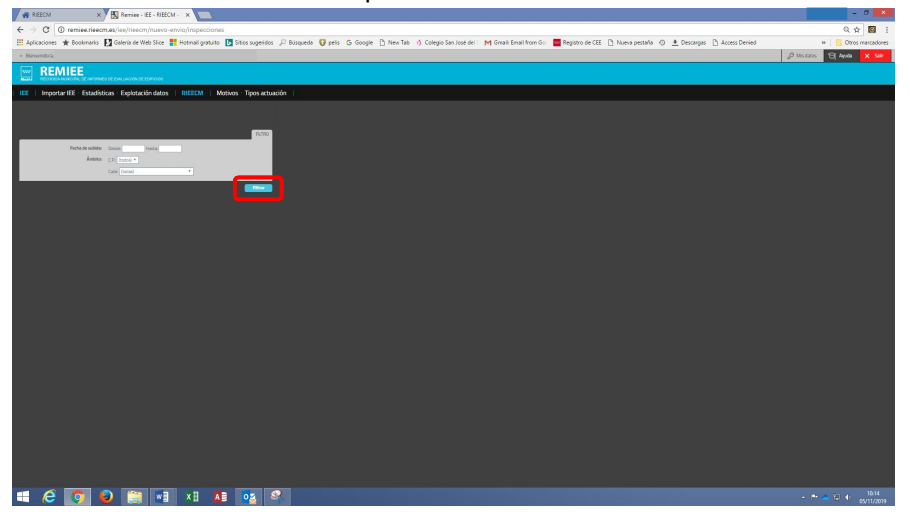